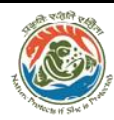

Inter-State/Intra State Movement of Timber, Bamboo and other Forest Produce

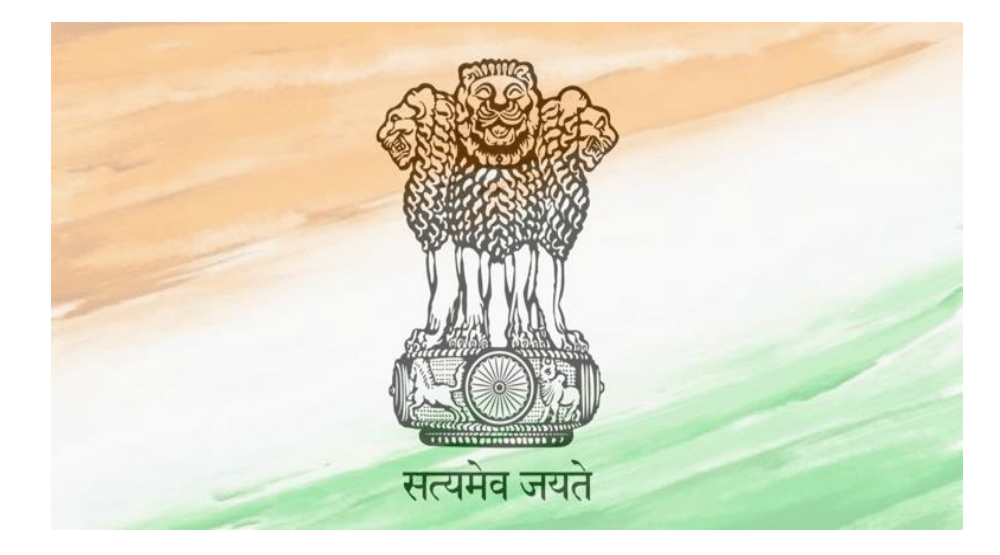

# **Applicant Manual**

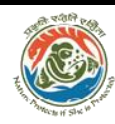

# Index-

| ✤ Homepage                                              | 4  |
|---------------------------------------------------------|----|
| ✤ Applicant Registration                                | 6  |
| Apply for TP/NOC                                        | 5  |
| <ul> <li>Instructions for filing Application</li> </ul> | 7  |
| ✤ View Application                                      | 11 |
| * Archive                                               | 11 |
| TP not Recommended                                      |    |
| * Assistance/Send Query                                 | 14 |
| Update Profile                                          | 15 |

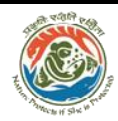

# Applicant

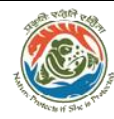

#### Click Applicant Registration from the top of the home page.

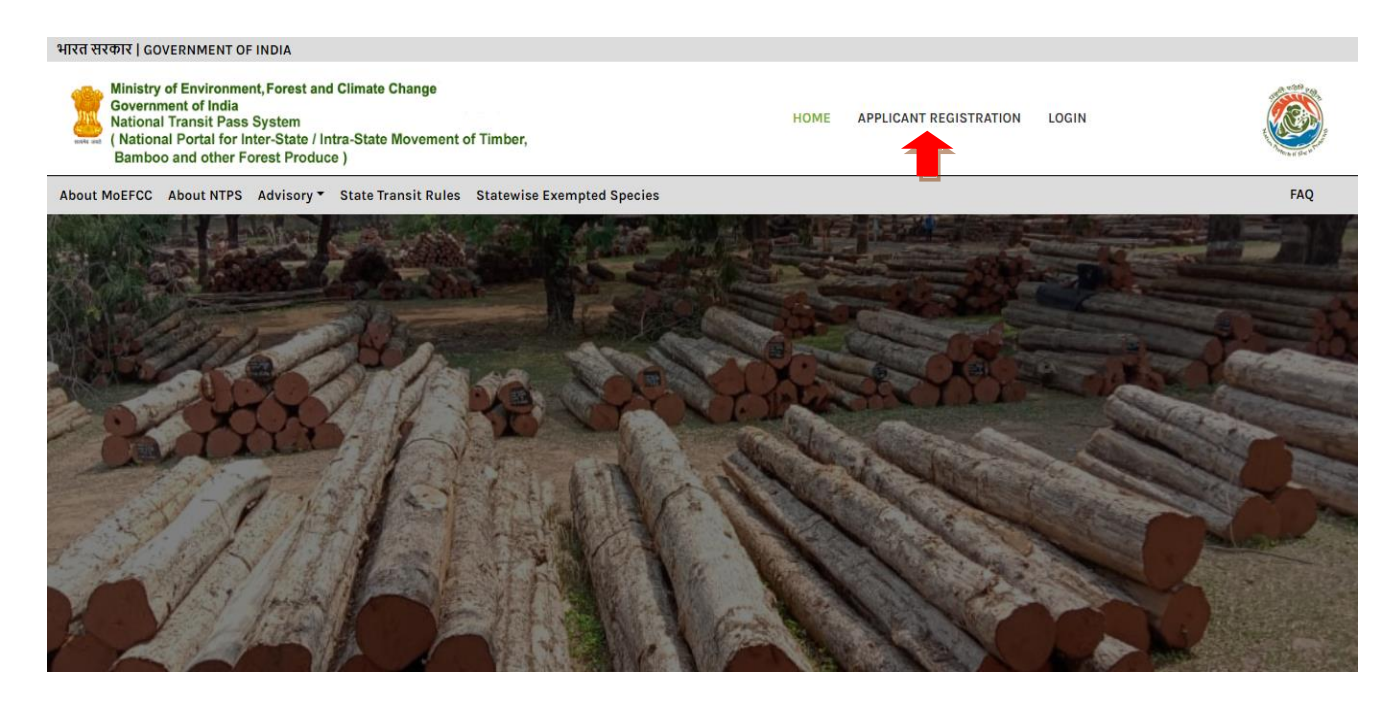

#### **New Registration form**

| Ministry of Environment, Forest and Climate C<br>Government of India<br>Inter-State/Intra State Movement of Timber, E | hange<br>Samboo and other Minor Pro | duce                      | НОМЕ | REGISTRATION | LOGIN |  |
|----------------------------------------------------------------------------------------------------|-------------------------------------|---------------------------|------|--------------|-------|--|
|                                                                                                    | New R                               | Registration Form         |      |              |       |  |
| (1)                                                                                                    | Name*:                              | Select Title   Enter Name |      |              |       |  |
| (2)                                                                                                    | Email Id:                           | Enter Email Id            |      |              |       |  |
| (3)                                                                                                    | Mobile Number*:                     | Enter Mobile Number       |      |              |       |  |
| (4)                                                                                                    | Password*:                          | Enter Password            |      |              |       |  |
|                                                                                                    | Already a member?<br>Login Here     | Submit Cancel             |      |              |       |  |
|                                                                                                    |                                     |                           |      |              |       |  |

Applicant Registration- Fill all the Required Details for Applicant Registration. Name and Mobile no. are compulsory fields. Email id is optional. THE MOBILE NO. WILL BE TREATED AS THE LOGIN ID.

| Nation                                                                                                    | nal Tra              | nsit Pa                | iss S <u>y</u> | ystem                   | (NTP        | PS)               |        |
|----------------------------------------------------------------------------------------------------|----------------------|------------------------|----------------|-------------------------|-------------|-------------------|--------|
| Click on Apply for <b>TP/NOC</b>                                                                                                    | from the t           | op bar of I            | Home Pa        | ige. The f              | following   | g page will a     | ppear. |
| Ministry of Environment, Forest and Climate Change<br>Government of India<br>National Transit Pass System<br>( National Portal for Inter-State / Intra-State Movem<br>Bamboo and other Forest Produce ) | ent of Timber,       |                        |                | CHANGE                  | PASSWORD    | LOGOUT            |        |
| Home Apply for TP/NOC View Application Archive TP                                                                                                    | Download TP Not R    | ecommended Ass         | istance 👻 Upd  | ate Profile User        | Manual      |                   |        |
| (NATIONAL PORTAL FOR I                                                                                                    | NTER-STATE / IN      | Weico                  | SIT PASS SYS   | STEM<br>MBER, BAMBO<br> | O AND OTHEF | R FOREST PRODUCE) |        |
| Government of India<br>Wational Transit Pass System<br>(National Portal for Inter-State / Intra-State Move<br>Bamboo and other Forest Produce )                                                         | e<br>ment of Timber, |                        |                | CHANGE PAS              | SWORD LOG   | OUT               |        |
| Home Apply for TP/NOC View Application Archive T                                                                                                    | P Download TP Not R  | ecommended Assis       | stance 👻 Updat | e Profile User Ma       | nual        |                   |        |
|                                                                                                    |                      | ncomplete              | Applicatio     | ons                     |             |                   |        |
|                                                                                                    | dd New Application   |                        |                |                         |             | -                 |        |
| S.No.                                                                                                    | Application ID       | Date of<br>Application | PDF            | Open                    | Delete      |                   |        |
| 1                                                                                                    | DL00076              | 16/08/2020             | VIEW           | OPEN                    | ×           |                   |        |

Click on Add New application button to apply for a fresh application of **TP**/**NOC**.

The table shows already filled incomplete applications which can be viewed by the user either by date or application id. They can also be viewed in a PDF format by clicking on **View** button.

**OPEN** button will take you to the incomplete application.

**Delete** button will enable you to delete the particular application.

| nent, Forest a<br>I<br>te Movement | nd Climate Change<br>t of Timber, Bamboo and other Minor Produce                        | CHANGE PASSWOI                                                                                                    | ID LOGOUT |          |
|------------------------------------|-----------------------------------------------------------------------------------------|----------------------------------------------------------------------------------------------------|-----------|----------|
| w Application                      | Archive TP Download TP Not Recommended Update                                           | ie Profile                                                                                                    |           |          |
|                                    | Online Application Fo                                                                   | orm for Transit Permit                                                                                                   | N         | VIEW POF |
| (1)                                | Source State*:                                                                          | Select                                                                                                    |           |          |
|                                    | i) Species details:                                                                     |                                                                                                    |           |          |
|                                    | Details of Forest Produce":                                                             |                                                                                                    |           |          |
|                                    | Select Category:                                                                        | 2(ii)                                                                                                    |           |          |
| 2(i)                               | Category-1 Species grown on private land which<br>are axempted from transit pass regime | Category-2 Species grown on private land whic<br>are not exempted from transit pass regime                               | h         |          |
| -(1)                               | Oselect                                                                                 | Øselect                                                                                                    | -         |          |
|                                    | <u>View Sample Video</u>                                                                | View Advisory for filling the Logs details                                                                               |           |          |
|                                    | Remarks:                                                                                | Enter Remorks                                                                                                    |           |          |
|                                    |                                                                                         |                                                                                                    | 4         |          |
|                                    | ale of the last                                                                         | Add                                                                                                    |           |          |
| (3)                                | ii) Produce (Source) Details :                                                          |                                                                                                    |           |          |
|                                    | Name of Place where it is produced-                                                     |                                                                                                    |           |          |
| (i)                                | Place From where it is obtained*:                                                       | Select                                                                                                    |           |          |
| (ii)                               | Search Circle/Division/Range                                                            | Enter Range Name                                                                                                    | Search    |          |
| (iii)                              | Stote":                                                                                 | Bihor                                                                                                    |           |          |
| (iv)                               | Circle*:                                                                                | Select                                                                                                    | •         |          |
| (v)                                | Division*:                                                                              |                                                                                                    | •         |          |
| (vi)                               | Range*:                                                                                 |                                                                                                    |           |          |
| (vii                               | Address*:                                                                               | Entor Addross                                                                                                    |           |          |
| 1                                  | Pin Code:                                                                               | Enter Din Code                                                                                                    |           |          |
| (VIII                              | P                                                                                       |                                                                                                    |           |          |
|                                    | Latitude:                                                                               | Add                                                                                                    |           |          |
| (ix)                               | Louison:                                                                                | Emer Labrude                                                                                                    |           |          |
| (x)                                | Longitude:                                                                              | Enter Longtude                                                                                                    |           |          |
|                                    |                                                                                         | Add                                                                                                    |           |          |
| (4)                                | iii) Destination Details :                                                              | First Complete all the entries for Source then enter<br>Destination Details<br>Note :- Only Single Destination's allowed |           |          |
| (i)                                | Search Circle/Division/Range                                                            | Enter Range Name                                                                                                    | Search    |          |
| (ii)                               | State":                                                                                 | Select                                                                                                    | •         |          |
| (iii                               | Circle":                                                                                |                                                                                                    |           |          |
| 1:4                                | Division":                                                                              |                                                                                                    |           |          |

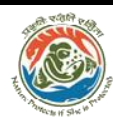

You can apply for category 1 and 2. The category 1 are those species which are exempted and NOC will be generated by the system. The category 2 are those species which are not exempted and the application will be processed by range officer for the generation of Transit Permit.

#### Buttons in the form:

View Application on Right Side allows you to view the application in PDF format. The uploaded documents are also available as a part of PDF. Instructions on the left side of the top allow you to view the instructions for filling the application.

(i) ADD button allows you to add multiple records.

(ii) SAVE allows you to save the data temporarily.

(iii) FINAL Submit will allow you to submit the application to the department.

# **Instructions for filling Applications**

Select the Source State: Select the state from drop down from where the TP is being obtained.

Select Forest Produce -It can be selected multiple times for multiple records.

**Species details**: It is the first segment of the application. The details of forest produce and species details are required to be entered. The data for species is populated on the basis of selection of forest produce. Forest produce can be selected multiple times from the combo. The category of the species will be selected single time. Be careful in the selection as the system will allow selecting the category only once. The list of the selected species will be displayed under the categories.

**Select Category** - Select any one of the category. Once selected it will be fixed for multiple selection of that category only.

Category 1: Select the species under category 1 for NOC Generation. Category 2: Select the species under category 2 for TP Generation.

#### Forest Produce- Round Timber

- (i) Select Species.
- (ii) Enter Log Number
- (iii) Enter Middle Girth (cm)
- (iv) Enter Length (cm)
- (v) Click on "Add" to add the Record.
- (vi) The records are available in a table for editing or deleting.

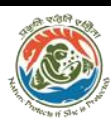

#### Forest Produce- Sawn Timber

(i) Select Species.
(ii) Enter Log Number.
(iii) Enter Length (cm).
(iv) Enter Breadth.
(v) Enter Height.
(vi) Enter Volume (cum).
(vii) Click on "Add" to add the Record.
(vii) The records are available in a table for editing or deleting.

#### For Forest Produce- Bamboo

(i) Select Species.
(ii) Enter Girth Class.
(iii) Enter Length. (cm)
(iv) Enter No of Bamboos /Weight (tonnes).
(v) Select Unit.
(vi) Click on "Add" to add the Record.
(vii) The records are available in the table for editing or deleting.

#### For Forest Produce- Fuel Wood

(i) Select Species.

- (ii) Enter Volume (cum)/ Weight (tonnes)
- (iii) Select Unit.
- (iv) Click on "Add" to add the Record.
- (v) The records are available in a table for editing or deleting.

#### For Forest Produce - Minor Forest Produce

- (i) Select Species.
- (ii) Select Species Part.
- (iii) Enter Volume (lt)/ Weight (kg).

(iv) Select Unit.

- (v) Click on "Add" to add the Record.
- (vi) The records are available in a table for editing or deleting.

#### 1. Enter Remarks (it's not mandatory).

#### 2. For Place from where it is obtained - Government Depot

- (i) Enter Depot Name.
- (ii) Select Depot Type.

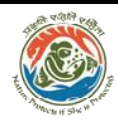

- (iii) Enter Lot Number.
- (iv) Date of Auction.
- (v) Paid Amount. (in Rupees)
- (vi) Upload a copy of the pay bill. (Max size 2MB)

#### For Place from where it is obtained - Private Depot

(i) Enter Depot Name.

#### For Place from where it is obtained - Private Land

(i) Enter Survey Number/Patta No/Khasra No/Plot/Other Details.

(i) **Produce** (Source) **Details**- It is used for capturing the details of Circle, Division, range of the state which have been selected from the top.

Name for Circle / Division / Range can be searched and then selected from the table or it can be selected from the drop down menu.

- 1. Enter Address
- 2. Enter Pin code.
- 3. Enter Latitude.
- 4. Enter Longitude.
- (ii) **Destination Details-** It is used for capturing the details of State, Circle, Division, range of the destination.

Name for Circle / Division / Range can be searched and then selected from the table or it can be selected from the drop down menu.

1. Enter Pin code.

(iii) Others Details - This section is for uploading the files. Instructions are given against the document required to be uploaded. Select the document in the required format from the directory and click upload button. Multiple files are allowed for uploading. Uploaded documents will be available in the table. You can delete and upload it again.

- 1. Upload Geo Tagged Photo of the Forest Produced as PDF/JPG/PNG. (Max size 2MB) It is mandatory to fill this field.
- 2. Upload Document of felling order (if Applicable) as PDF. (Max size 2MB)

3. Upload Any Other document as required by State as PDF. (Max size 2MB)

4. In case of Category II and Private Depot Upload Proof of ownership (Land Revenue Records) as a PDF file. (Max size 2MB)

5. Click on "Save as Draft" for saving the Data as Draft.

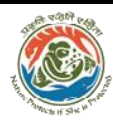

(iv) Vehicle Details - Filling these details are not mandatory

- 1. Mode of transport.
- 2. Name of the Driver.
- 3. Driver Licence Number.
- 4. Vehicle Number.
- 5. Name of Vehicle Owner.

6. Photograph of Vehicle with Registration number as PDF maximum size 2MB.

(v) **Route Details** - Enter the route details from source to destination. Multiple records can be added using ADD Button.

- 1. Search State from dropdown menu.
- 2. Search District from dropdown menu.

Click on "Final Submit" for submitting the Application. If this application is for NOC generation then NOC will be generated on the submission. It can be downloaded from TP Download tab. If this application is for TP Generation then the application will be submitted to Range Officer for further processing. Once TP is approved then it will be available under TP Download tab.

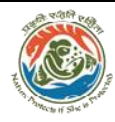

**View Application**- Click on View Application tab from the top bar. The applications which have been submitted successfully for issuance of Transit Permit can be viewed here. Submitted applications can be viewed and downloaded as a PDF file.

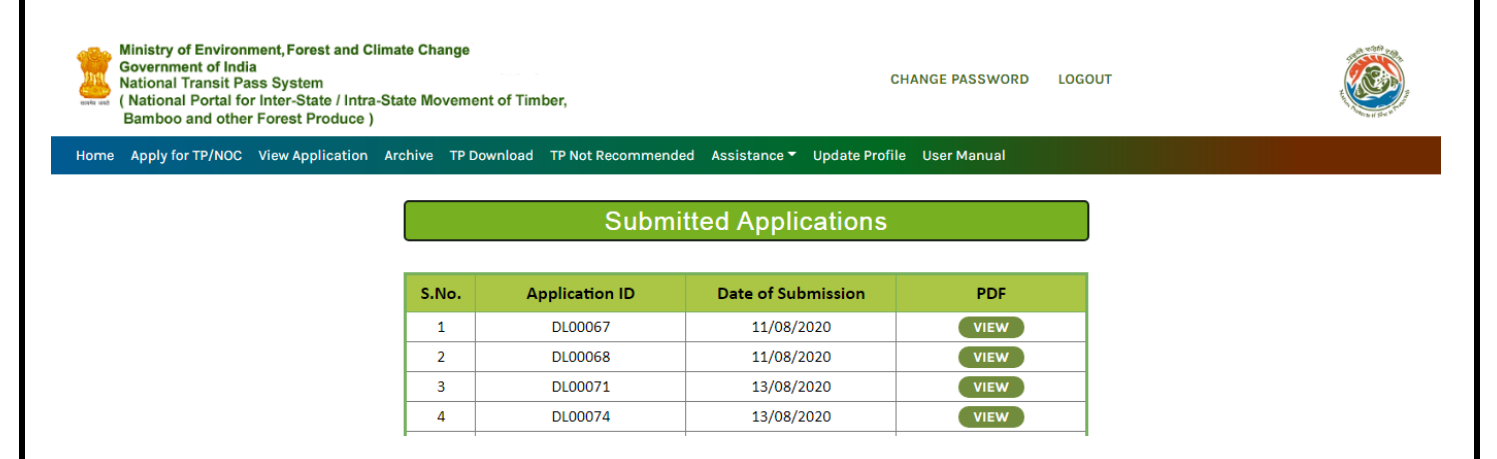

**Archive**- Click on Archive tab from the top bar. It contains the list of TPs/NOC which has not been expired and is ready for download. TP/NOC can be downloaded from 4<sup>th</sup> Column. Date of download will appear in 5<sup>th</sup> column. Validity period of TP will appear in 6<sup>th</sup> column. Validity period in terms of no. of days is specific to states. At the end of validity the date of expiry will be reflected in 7<sup>th</sup> column.

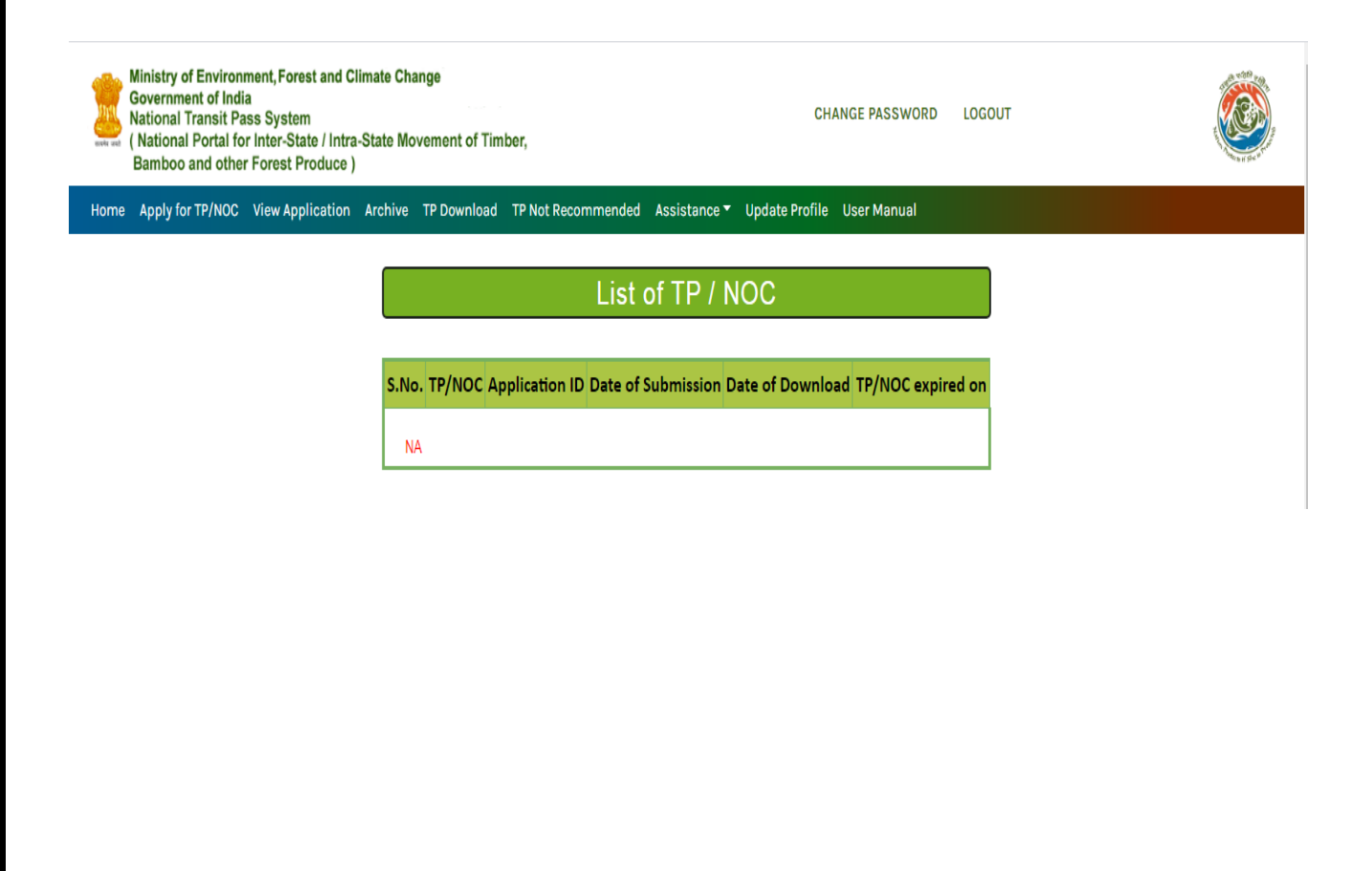

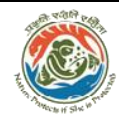

In the form below a detailed list of TP/NOC is available for download.

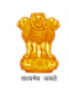

Ministry of Environment, Forest and Climate Change Government of India National Transit Pass System ( National Portal for Inter-State / Intra-State Movement of Timber, Bamboo and other Forest Produce )

Home 🛛 Apply for TP/NOC 🛛 View Application 🗛 Archive TP Download TP Not Recommended Assistance 🔻 Update Profile User Manual

CHANGE PASSWORD LOGOUT

| List of TP / NOC for Downloading |        |                   |                       |                    |                     |               |
|----------------------------------|--------|-------------------|-----------------------|--------------------|---------------------|---------------|
|                                  |        |                   |                       |                    |                     |               |
| S.No.                            | TP/NOC | Application<br>ID | Date of<br>Submission | Download<br>TP/NOC | Date of<br>Download | TP valid till |
| 1                                | NOC    | DL02024           | 04/08/2020            | DOWNLOAD           | 05/08/2020          | 19/09/2020    |
| 2                                | TP     | DL02026           | 07/08/2020            | DOWNLOAD           |                     | 21/09/2020    |
| 3                                | TP     | TS00067           | 11/08/2020            | DOWNLOAD           | 11/08/2020          | 25/09/2020    |
| 4                                | NOC    | MP00063           | 11/08/2020            | DOWNLOAD           | 11/08/2020          | 25/09/2020    |
| 5                                | NOC    | MP00064           | 11/08/2020            | DOWNLOAD           | 11/08/2020          | 25/09/2020    |
| 6                                | NOC    | MP00065           | 11/08/2020            | DOWNLOAD           |                     | 25/09/2020    |
| 7                                | NOC    | DL00066           | 11/08/2020            | DOWNLOAD           |                     | 25/09/2020    |
| 8                                | NOC    | DL00069           | 11/08/2020            | DOWNLOAD           | 11/08/2020          | 25/09/2020    |
| 9                                | NOC    | DL00073           | 13/08/2020            | DOWNLOAD           |                     | 27/09/2020    |
| 10                               | TP     | MP00063           | 11/08/2020            | DOWNLOAD           | 11/08/2020          | 25/09/2020    |
| 11                               | TP     | MP00065           | 11/08/2020            | DOWNLOAD           |                     | 25/09/2020    |
| 12                               | NOC    | DL00077           | 17/08/2020            | DOWNLOAD           |                     | 01/10/2020    |

Application id, Mobile number and Application fees will be visible in the textbox. Click on the Pay Button to proceed for the payment.

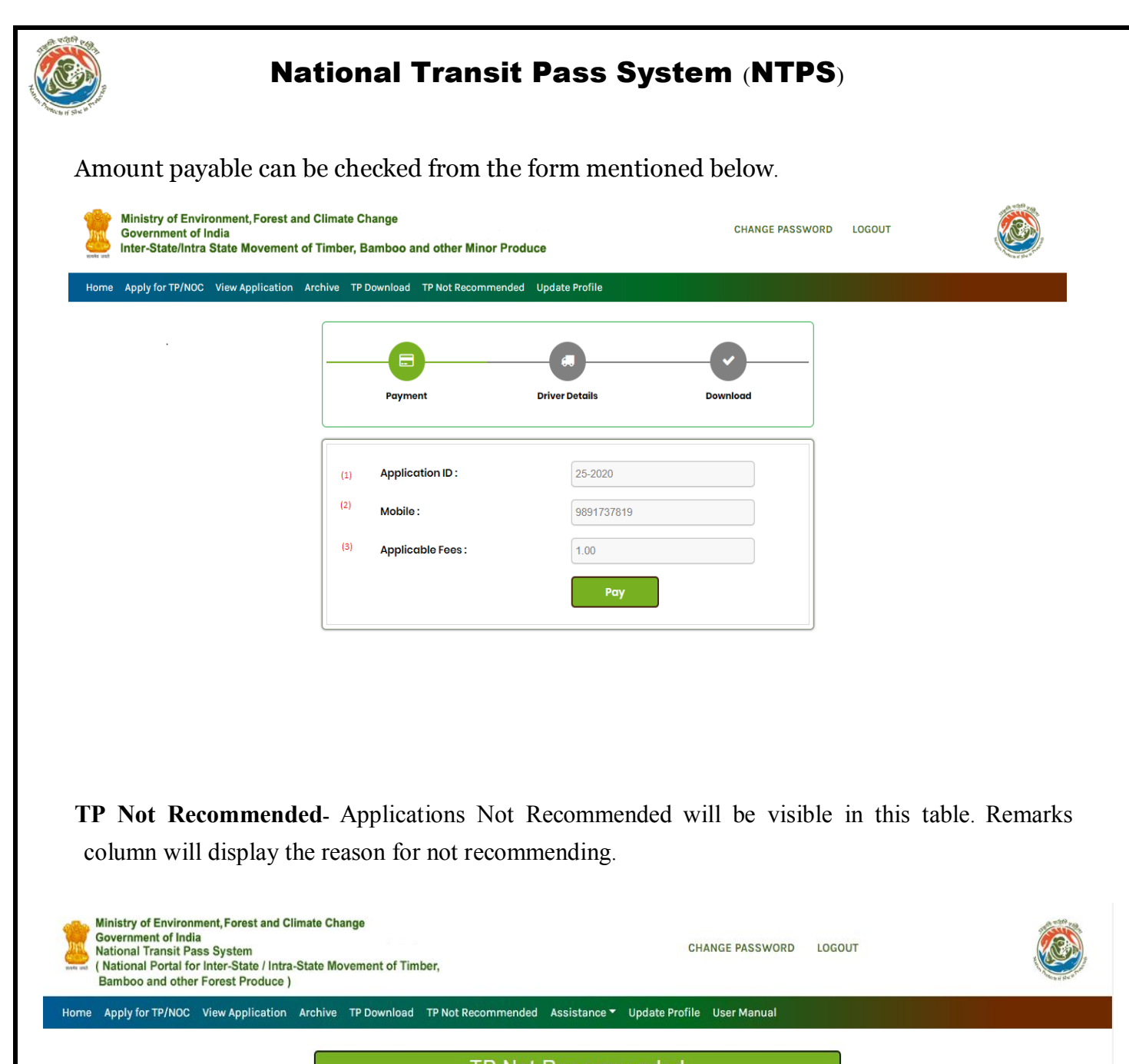

|       | IP Not Recommended |                        |      |                               |                                                                                                    |  |  |  |
|-------|--------------------|------------------------|------|-------------------------------|----------------------------------------------------------------------------------------------------|--|--|--|
| i.No. | Application ID     | Date of<br>Application | PDF  | Date of Not<br>Recommendation | Remarks                                                                                                  |  |  |  |
| 1     | DL02027            | 07/08/2020             | VIEW | 07/08/2020                    | There is a<br>mismatch<br>between<br>License details<br>and the actual<br>vehicle<br>registered on<br>it |  |  |  |

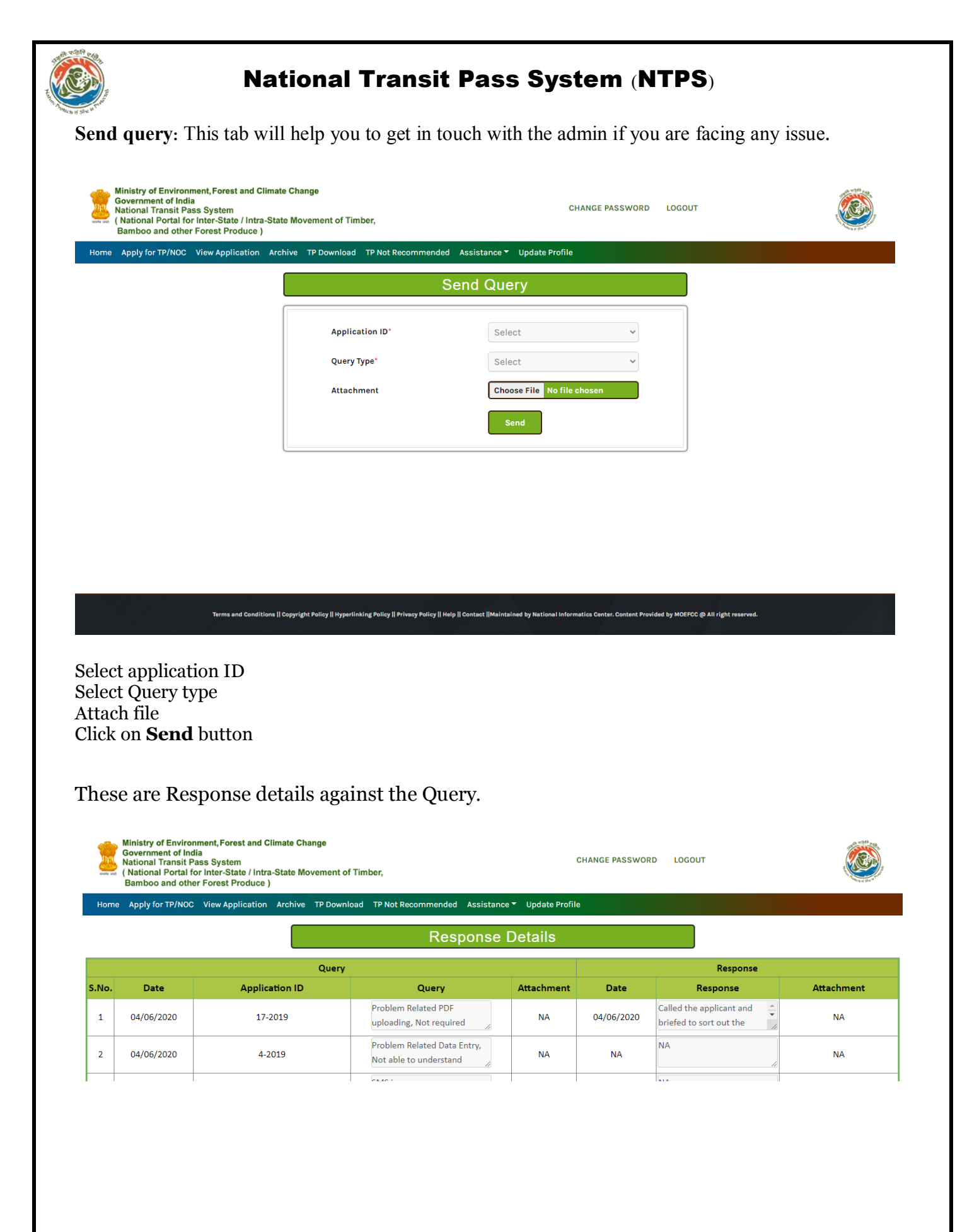

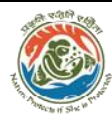

Update Profile- All these fields are mandatory. Name and Mobile no. can't be changed.

The mobile no. is treated as login id for the system. Filling these details is an important step of the system.

Only after filling these details the system will allow to apply for TP or NOC.

These details can be updated at any stage in case of change in the details.

| ne Apply for TP/NOC View Application Are | chive TP Download TP Not Recommended | Update Profile                |  |
|------------------------------------------|--------------------------------------|-------------------------------|--|
|                                          | Арр                                  | licant Details                |  |
|                                          | Name*:                               | Mr. • Rakesh Kumar Singh      |  |
|                                          | Mobile No.*:                         | 9891737819                    |  |
|                                          | Email Id:                            | rakeshsingh19901996@gmail.com |  |
|                                          | Identity Proof*:                     | Voter Id *                    |  |
|                                          | Number of the Identity<br>Proof*:    | hdyy623                       |  |
|                                          | Upload Photo Identity<br>Card*:      | Choose File No file chosen    |  |
|                                          | State*:                              | Bihar •                       |  |
|                                          | Circle*:                             | Gaya                          |  |
|                                          | Division*:                           | Gaya Aurangabad 🔹             |  |
|                                          | Range*:                              | Aurangabad                    |  |
|                                          | Address*:                            | nokha                         |  |
|                                          | Din Codo*:                           | ///                           |  |
|                                          | Pin Code":                           | 802215                        |  |